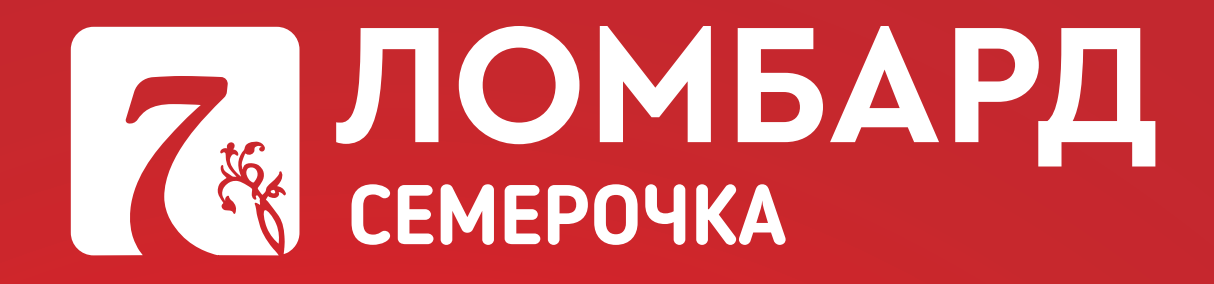

## ИНСТРУКЦИЯ ПО ОПЛАТЕ ПРОЦЕНТОВ НА САЙТЕ

В своем личном кабинете в любой момент времени клиент может произвести оплату процентов по займу

## Оплата процентов по займу ОНЛАЙН

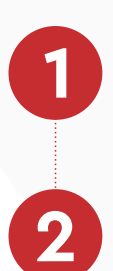

## Войдите в личный кабинет на сайте **7-lombard.ru**

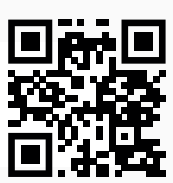

Введите «**№ залогового билета**», «**Дату рождения**» заемщика, далее нажмите кнопку «**Найти займы**»

| Личный кабинет заемщика                                                                                                    |                                                                                                    | ЗАЛОГОВЫЙ БИЛЕТ<br>№ X0000000 < |
|----------------------------------------------------------------------------------------------------|----------------------------------------------------------------------------------------------------|---------------------------------|
| Для наентификации воещите la залоговото билета и дату рождения Заемицика.<br>После проеврия динных Вам будет досупен список залоговых билетов. | Уважаемые клиенты В личном кабинете Вы<br>можете:<br>— посмотреть перечень своих залоговых                                                             | or 27.06.2023                   |
| Carla porgenes<br>Halling scalars                                                                                                    | билетов,<br>— уточнить доту окончания срока действия<br>договора,<br>— уточнить срок хранения залоса,<br>— узнать техридую задолженность по<br>зайыхи. | Даём Больше!                    |

Вам будет доступен список всех активных залоговых билетов. Выберите тот, по которому необходимо оплатить проценты. Поставьте галочку. Нажмите кнопку «**Оплатить**»

Список задолженностей

| Дата<br>оформления | Номер залогового<br>билета | Дата окончания срока<br>кредитования | Дата окончания контрольного срока<br>хранения | Сумма<br>займа | Проценты | Общая<br>задолженность | Выбрать займ для<br>оплаты % |
|--------------------|----------------------------|--------------------------------------|-----------------------------------------------|----------------|----------|------------------------|------------------------------|
| 29.05.2024         | 1435                       | 28.06.2024                           | 28.07.2024                                    | 52768          | 3693.76  | 56461.8                | Выбрать                      |
| 29.05.2024         | 1436                       | 28.06.2024                           | 28.07.2024                                    | 47351          | 3314.64  | 50665.6                | Выбрать                      |
|                    |                            |                                      |                                               |                |          |                        |                              |

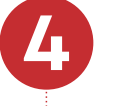

Введите адрес электронной почты, на который будет отправлен чек об оплате. Внимательно проверяйте адрес!

| Личный кабинет заемщика                                                                                                    |
|----------------------------------------------------------------------------------------------------|
| Введите адрес электронной почты для получения фискального чека, в соответствии с требованием действующего законодательства.                                                                                                    |
| Bau e-mail                                                                                                    |
| Например: email@website.ru.                                                                                                    |
| ∆ Платеж обрабатывается в течение часа                                                                                                    |
| На основании п. 5.3 статьи 1.2 Федерального закона от 22.05.2003 № 54-ФЗ «О применении контрольно-кассовой техники при осуществлении расчетов в Российской Федерации» в случае<br>непредставления заёмщиком абонентского номера либо адреса электронной почты для направления кассового чека (бланка строгой отчетности) в электронной форме, кассовый чек предоставляется на<br>билатисти истоято почобличии по ставляется по водреса электронной почты для направления кассового чека (бланка строгой отчетности) в электронной форме, кассовый чек предоставляется на<br>билатисти истоято почобличии по ставляется по водреса электронной почты для направления кассового чека (бланка строгой отчетности) в электронной форме, кассовый чек предоставляется на |

Заполните данные Вашей банковской карты и нажмите кнопку «**Оплатить**»

На указанную Вами почту придет электронный чек об оплате. Информация об оплаченных залоговых билетах и новая дата окончания договора займа будет доступна в личном кабинете через сутки.